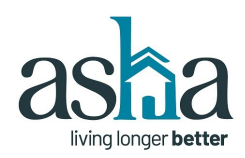

## **2025 ASHA ANNUAL MEETING**

## **ONLINE REGISTRATION INSTRUCTIONS**

#### To register (by January 3), visit the ASHA website: www.ashaliving.org

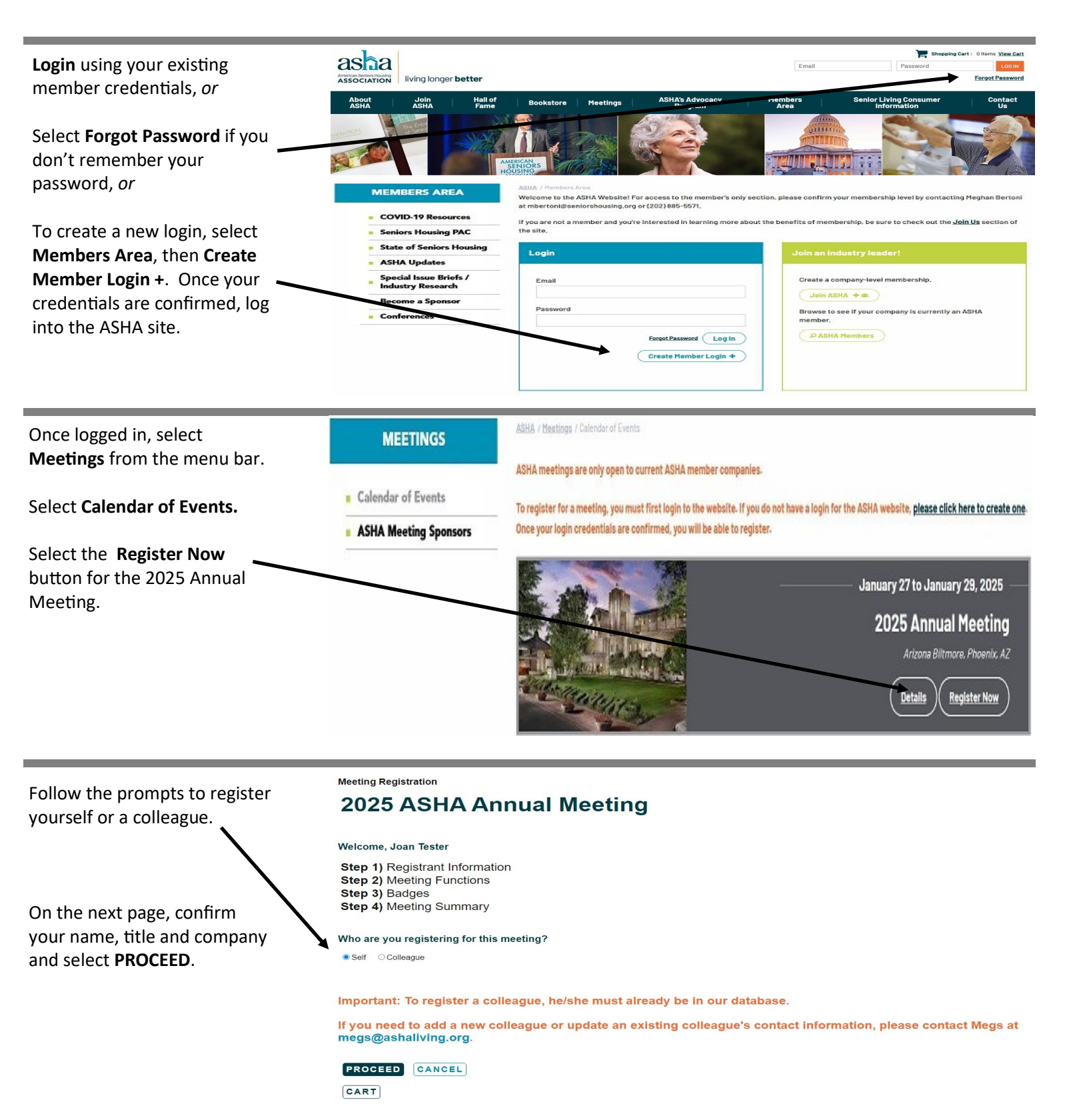

If you require any assistance with the online registration process, please contact Megs at (202) 885-5571 or megs@ashaliving.org

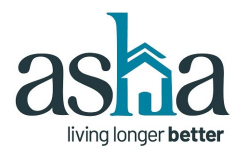

## **2025 ASHA ANNUAL MEETING**

# **ONLINE REGISTRATION INSTRUCTIONS**

| On this page, confirm the                                             | Meeting Functions (please select) GUEST INSTRUCTIONS: If you are bringing a spouse/ social guest, select the "I am bringing a spouse/social guest" option below. For each social function (where applicable), select the number of guests attending. On the next page you will identify which guest is participating in each function.  Registration |                                                                                                    |  |  |  |
|-----------------------------------------------------------------------|----------------------------------------------------------------------------------------------------|----------------------------------------------------------------------------------------------------|--|--|--|
| <b>Registration function</b> is select-<br>ed and indicate if you are |                                                                                                    |                                                                                                    |  |  |  |
| bringing a spouse / social guest.                                     |                                                                                                    |                                                                                                    |  |  |  |
| Success .                                                             | •                                                                                                    | I am bringing a Spouse / Social Guest                                                                                                    |  |  |  |
|                                                                       | Sunda<br>If a gro                                                                                                    | , Jan 26, 2025<br>up activity is full, it will be crossed out. Please select the waitlist function to be added to the list.                                                                                                    |  |  |  |
|                                                                       |                                                                                                    | Senior Housing Women's Initiative Reception<br>Jan 26, 2025   6.00PM - 7.30PM                                                                                                    |  |  |  |
| Then select each function and                                         | Monda<br>If a gro                                                                                                    | r, Jan 27, 2025<br>up activity is full, it will be crossed out. Please select the waitlist function to be added to the list.                                                                                                    |  |  |  |
| (for the social functions only).                                      |                                                                                                    | 24th Annual Golf Tournament<br>Jan 27, 2025 ( 8:30AM - 2:00PM (\$175:00)                                                                                                    |  |  |  |
| *Make note of the times of                                            |                                                                                                    | Guided Mountain Bike (led by REI Co-op)<br>Jan 27, 2025 J 9:00AM - 12:30PM (\$65:00) Quantity: 1                                                                                                    |  |  |  |
| the social functions and do not                                       | ~                                                                                                    | Guided Hike (led by REI Co-op)<br>Jan 27, 2025   9:00AM - 12:30PM (\$50:00) Quantify: 1                                                                                                    |  |  |  |
| register for connicting events.                                       |                                                                                                    | Pickleball<br>Jan 27, 2025 (1:00PM - 3:00PM (\$35:00) Quantity: 1                                                                                                    |  |  |  |
|                                                                       | ~                                                                                                    | Executive Board Reception<br>Jan 27, 2025 J 5:00PM - 6:15PM Quantity: 2                                                                                                    |  |  |  |
|                                                                       |                                                                                                    |                                                                                                    |  |  |  |
| This page collects badge                                              | Meeting                                                                                                    | Registration Badges                                                                                                    |  |  |  |
| names for social functions                                            | Meetir                                                                                                    | g Name 2025 ASHA Annual Meeting                                                                                                    |  |  |  |
| (reception, golf, bike, etc.)                                         | Regisi                                                                                                    | ant badge Name Joan Tester                                                                                                    |  |  |  |
|                                                                       | This defa<br>(spouse/                                                                                                    | It page collects attendee and spouse/social guest badge information. Where applicable, please fill in the name of the participant for each social function<br>uest, golf, etc.) PLEASE NOTE - the badge is printed with the informal and last name. |  |  |  |
| , , , , , , , , , , , , , , , , , ,                                   | If this pa                                                                                                    | e is blank, press SAVE AND PROCEED.                                                                                                    |  |  |  |
| Enter your spouse / social                                            | l am b                                                                                                    | nging a Spouse / Social Guest                                                                                                    |  |  |  |
| guest's hame (h applicable)                                           | First Nar                                                                                                    | e Last Name Informal Name                                                                                                    |  |  |  |
| _                                                                     | Tommy                                                                                                    | Tester Tom                                                                                                    |  |  |  |
| Then indicate who is attending                                        | 24th A                                                                                                    | nual Golf Tournament                                                                                                    |  |  |  |
| voluero registering for Colf                                          | First Nar                                                                                                    | e Last Name Informal Name                                                                                                    |  |  |  |
| enter your name: if your                                              | Joan                                                                                                    | Tester Joan                                                                                                    |  |  |  |
| spouse / social guest will par-                                       | Guide                                                                                                    | Hike (led by REI Co-op)                                                                                                    |  |  |  |
| ticipate in the hike, enter his/                                      | First Nar                                                                                                    | e Last Name Informal Name                                                                                                    |  |  |  |
| her name in the field. Add both names if attending the                | Tommy                                                                                                    | Tester                                                                                                    |  |  |  |
| same function.                                                        | PREV                                                                                                    | OUS SAVE AND PROCEED CANCEL                                                                                                    |  |  |  |

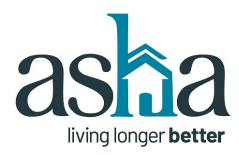

# **ONLINE REGISTRATION INSTRUCTIONS**

This page is a registration summary. Be sure to confirm the names are correct for each social function in the **Badges** section. To make a change, select **Edit (orange) button on the right).** 

Under the meeting functions, confirm the function quantity and fees. To make a change, select **Edit (orange button on the right).** 

Next PROCEED TO CHECKOUT.

Next, select **CHECKOUT** to proceed to the payment section.

| Registrant information<br>Joan Tester<br>President<br>Senior Living Company                                                                                                    | 1123 Main Street<br>Anyville, HI 96803<br>Phone: (808) 222-3214<br>Email: jitester@seniorlivingco.com                                                                                                    |                                                                                          |                                                                                                    |  |
|----------------------------------------------------------------------------------------------------|----------------------------------------------------------------------------------------------------|------------------------------------------------------------------------------------------|----------------------------------------------------------------------------------------------------|--|
| Registration Type: Executive Board - Complimentary                                                                                                    |                                                                                                    |                                                                                          |                                                                                                    |  |
| Badges                                                                                                    |                                                                                                    |                                                                                          | Edit                                                                                                    |  |
| Spouse / Social Guest                                                                                                    | Tom Tester                                                                                                    | ~                                                                                        |                                                                                                    |  |
| 24th Annual Golf Tournament                                                                                                    | Joan Tester                                                                                                    |                                                                                          |                                                                                                    |  |
| Guided Hike (led by REI Co-op)                                                                                                    | Tom Tester                                                                                                    |                                                                                          |                                                                                                    |  |
| Meeting Functions<br>Please check that the quantities listed for each function                                                                                                    | are correct. Click the Edit Button to make any changes needed.                                                                                                    |                                                                                          | Edit                                                                                                    |  |
| Meeting Functions<br>Please check that the quantities listed for each function                                                                                                    | are correct. Click the Edit Button to make any changes needed.<br>Registration<br>I am bringing a Spouse / Social Guest                                                                                                    | 1@\$0<br>1@\$0                                                                           | <b>Edit</b><br>\$ 0<br>\$ 0                                                                             |  |
| Meeting Functions<br>Please check that the quantities listed for each function<br>Sunday, Jan 26 (6:00 PM- 7:30 PM)                                                                                                    | are correct. Click the Edit Button to make any changes needed.<br>Registration<br>I am bringing a Spouse / Social Guest<br>Senior Housing Women's Initiative Reception - All<br>women are welcome to attend.                                                                                                    | 1@\$0<br>1@\$0<br>1@\$0                                                                  | <b>Edit</b><br>\$ 0<br>\$ 0<br>\$ 0                                                                     |  |
| Meeting Functions<br>Please check that the quantities listed for each function<br>Sunday, Jan 26 (6:00 PM- 7:30 PM)<br>Vonday, Jan 27 (8:30 AM- 2:00 PM)                                                                                                    | are correct. Click the Edit Button to make any changes needed.<br>Registration<br>I am bringing a Spouse / Social Guest<br>Senior Housing Women's Initiative Reception - All<br>women are welcome to attend.<br>24th Annual Golf Tournament                                                                                                    | 1@\$0<br>1@\$0<br>1@\$1<br>1@\$175                                                       | <b>Edit</b><br>\$ 0<br>\$ 0<br>\$ 0<br>\$ 0<br>\$ 175                                                   |  |
| Meeting Functions<br>Please check that the quantities listed for each function<br>Sunday, Jan 26 (6:00 PM- 7:30 PM)<br>Monday, Jan 27 (8:30 AM- 2:00 PM)<br>Monday, Jan 27 (8:00 AM- 12:30 PM)                                                                                                    | are correct. Click the Edit Button to make any changes needed.<br>Registration<br>I am bringing a Spouse / Social Guest<br>Senior Housing Women's Initiative Reception - All<br>women are welcome to attend.<br>24th Annual Golf Tournament<br>Guided Hike (led by REI Co-op)                                                                                | 1 @ \$ 0<br>1 @ \$ 0<br>1 @ \$ 0<br>1 @ \$ 175<br>1 @ \$ 50                              | <b>Edit</b><br>\$ 0<br>\$ 0<br>\$ 0<br>\$ 0<br>\$ 175<br>\$ 50                                          |  |
| Meeting Functions<br>Please check that the quantities listed for each function<br>Sunday, Jan 26 (6:00 PM- 7:30 PM)<br>Wonday, Jan 27 (8:30 AM- 2:00 PM)<br>Wonday, Jan 27 (9:00 AM- 12:30 PM)<br>Wonday, Jan 27 (9:00 PM- 6:15 PM)                                                                                                    | are correct. Click the Edit Button to make any changes needed.<br>Registration<br>I am bringing a Spouse / Social Guest<br>Senior Housing Women's Initiative Reception - All<br>women are welcome to attend.<br>24th Annual Golf Tournament<br>Guided Hike (led by REI Co-op)<br>Executive Board Reception                                                   | 1@\$0<br>1@\$0<br>1@\$175<br>1@\$50<br>2@\$5                                             | \$ 0<br>\$ 0<br>\$ 0<br>\$ 0<br>\$ 175<br>\$ 50<br>\$ 0                                                 |  |
| Weeting Functions           Please check that the quantities listed for each function           Sunday, Jan 26 (6:00 PM- 7:30 PM)           wonday, Jan 27 (8:30 AM- 2:00 PM)           vlonday, Jan 27 (9:00 AM- 12:30 PM)           vlonday, Jan 27 (9:00 PM- 6:15 PM)           ruesday, Jan 28 (8:30 AM- 11:45 AM)                                                                                            | are correct. Click the Edit Button to make any changes needed.<br>Registration<br>I am bringing a Spouse / Social Guest<br>Senior Housing Women's Initiative Reception - All<br>women are welcome to attend.<br>24th Annual Golf Tournament<br>Guided Hike (Ied by REI Co-op)<br>Executive Board Reception<br>General Session                                | 1 @ \$0<br>1 @ \$0<br>1 @ \$0<br>1 @ \$175<br>1 @ \$50<br>2 @ \$0<br>1 @ \$5             | \$ 0<br>\$ 0<br>\$ 0<br>\$ 0<br>\$ 0<br>\$ 0<br>\$ 0<br>\$ 175<br>\$ 50<br>\$ 0<br>\$ 0<br>\$ 0<br>\$ 0 |  |
| Weeting Functions           Please check that the quantities listed for each function           Sunday, Jan 26 (6:00 PM- 7:30 PM)           Vionday, Jan 27 (8:30 AM- 2:00 PM)           Vionday, Jan 27 (9:00 AM- 12:30 PM)           Vionday, Jan 27 (5:00 PM- 6:15 PM)           Tuesday, Jan 28 (6:30 PM- 10:45 AM)           Tuesday, Jan 28 (6:30 PM- 7:00 PM)                                              | are correct. Click the Edit Button to make any changes needed.<br>Registration<br>I am bringing a Spouse / Social Guest<br>Senior Housing Women's Initiative Reception - All<br>women are welcome to attend.<br>24th Annual Golf Tournament<br>Guided Hike (led by REI Co-op)<br>Executive Board Reception<br>General Session<br>Reception                   | 1 @ \$0<br>1 @ \$0<br>1 @ \$0<br>1 @ \$175<br>1 @ \$10<br>2 @ \$0<br>1 @ \$0<br>2 @ \$0  | \$ 0<br>\$ 0<br>\$ 0<br>\$ 175<br>\$ 50<br>\$ 0<br>\$ 0<br>\$ 0<br>\$ 0<br>\$ 0                         |  |
| Weeting Functions           Please check that the quantities listed for each function           Sunday, Jan 26 (6:00 PM- 7:30 PM)           Wonday, Jan 27 (8:30 AM- 2:00 PM)           Wonday, Jan 27 (9:00 AM- 12:30 PM)           Wonday, Jan 27 (5:00 PM- 6:15 PM)           Fuesday, Jan 28 (8:30 AM- 11:45 AM)           Fuesday, Jan 28 (6:30 PM- 7:00 PM)           Wednesday, Jan 29 (9:30 AM- 11:30 AM) | are correct. Click the Edit Button to make any changes needed<br>Registration<br>I am bringing a Spouse / Social Guest<br>Senior Housing Women's Initiative Reception - All<br>women are welcome to attend.<br>24th Annual Golf Tournament<br>Guided Hike (led by REI Co-op)<br>Executive Board Reception<br>General Session<br>Reception<br>General Session | 1 @ \$0<br>1 @ \$0<br>1 @ \$175<br>1 @ \$175<br>2 @ \$0<br>1 @ \$0<br>2 @ \$0<br>1 @ \$0 | \$ 0<br>\$ 0<br>\$ 0<br>\$ 175<br>\$ 50<br>\$ 0<br>\$ 0<br>\$ 0<br>\$ 0<br>\$ 0<br>\$ 0<br>\$ 0<br>\$ 0 |  |

| Item # | Туре       | Description                                         | Qty | Unit Price        | Ext. Price |
|--------|------------|-----------------------------------------------------|-----|-------------------|------------|
| JAN25  | CONFERENCE | 2025 ASHA Annual Meeting [Registrant: TESTER, JOAN] | 1   | \$225.00          | \$225.00   |
|        |            |                                                     |     | Subtotal:         | \$225.00   |
|        |            |                                                     |     | Shipping:         | \$0.00     |
|        |            |                                                     |     | Total before tax: | \$225.00   |
|        |            |                                                     |     | Estimated tax:    | \$0.00     |
|        |            |                                                     |     | Order Total:      | \$225.00   |

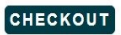

Check Out

WAIT! Your registration is NOT complete! Please click CHECKOUT to complete your registration.

| Enter credit card information  | Check out Process Payment<br>Payment Details                                                                                                    |
|--------------------------------|----------------------------------------------------------------------------------------------------|
| confirmation / receipt will be | Card Type VISA *                                                                                                    |
| emailed to you.                | Card Number 4111111111111                                                                                                    |
|                                | Note: Do not use spaces, non-numeric characters, or dashes.                                                                                                    |
|                                | Expiration Month 1 *                                                                                                    |
|                                | Expiration Year 2026 *                                                                                                    |
|                                | Name on card Joan Tester                                                                                                    |
|                                | Credit Card<br>Security Code 1234                                                                                                    |
|                                | Payment Amount \$225.00*                                                                                                    |
|                                | Review the payment info you entered and confirm it is correct. Your card will be charged upon clicking the SUBMIT PAYMENT button. Please only click the SUBMIT PAYMENT button once and do not refresh the payment screen. Please be patient it might take a few minutes for the transaction to process. |
|                                | Press CANCEL to return to Shopping Cart to change your purchase in any way before submitting payment.                                                                                                    |
|                                | SUBMIT PAYMENT CANCEL                                                                                                    |

To prevent duplicate charges do not refresh this page or click the SUBMIT PAYMENT button more than once.